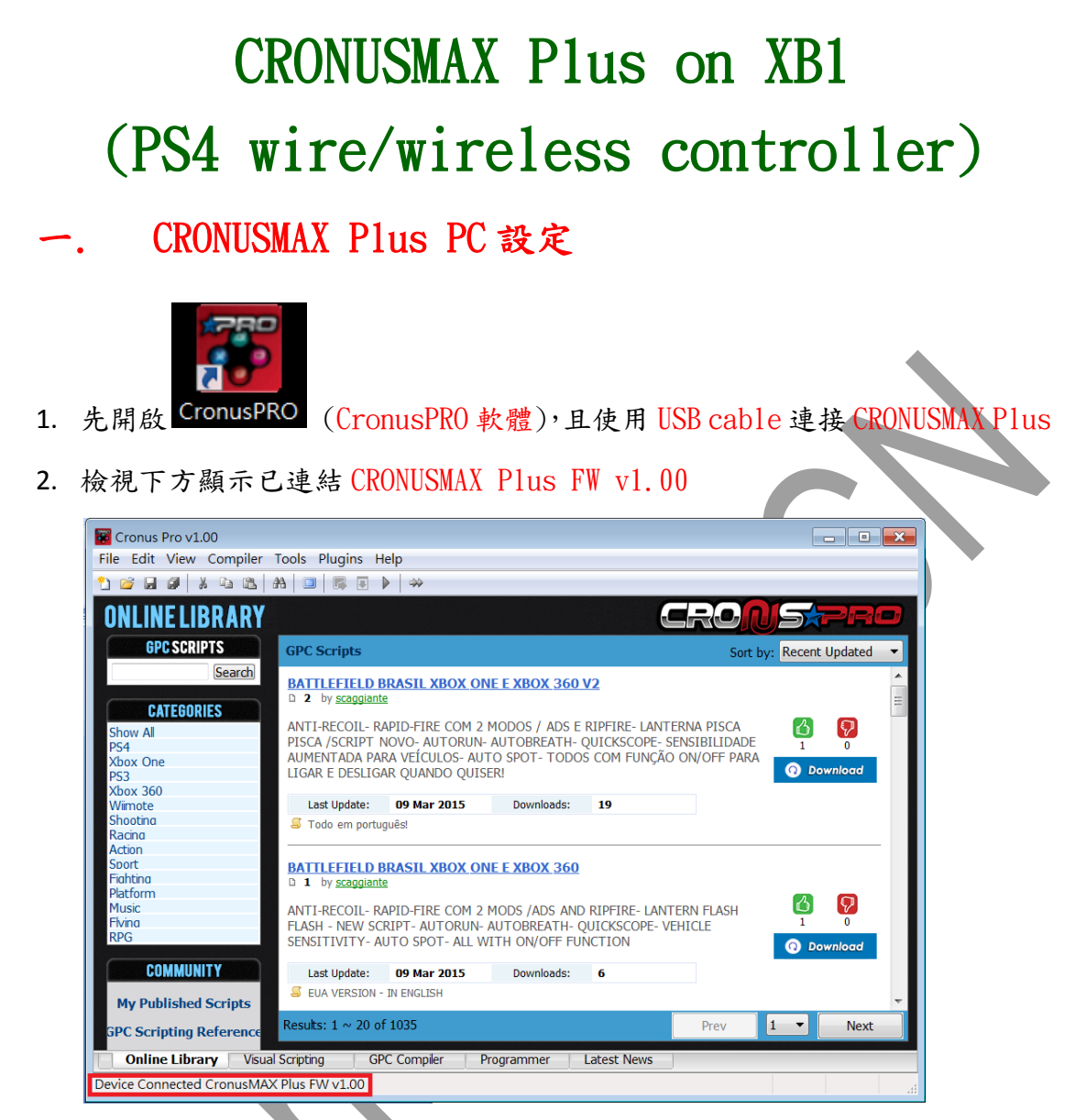

3. 點開 Tools 選單選取 Options

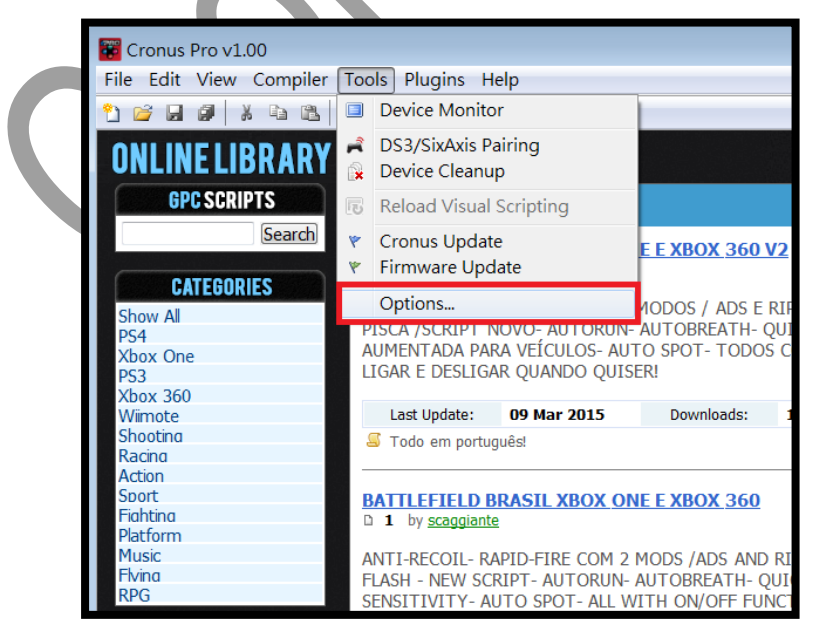

## 4. (1)點選 Device 選單

(2)在 Output Protocol 下拉選取 AUTOMATIC

(3)在 Configurations 中只勾選下圖中選項

(4)在 Speed Up Settings 中除了第二項不勾選其他全部勾選

(5)在 Rumble Over Bluetooth(搖桿震動)下拉選取 DISABLED(不震,使用

BT2.0 接收器時),如果是使用 BT4.0 接收器可點選 Full Speed(震動).

(6)點選 Close 關閉窗口

| Options                                                                                                    | -                                                         | -                                          | ×                                                                                                    |  |
|----------------------------------------------------------------------------------------------------|-----------------------------------------------------------|--------------------------------------------|----------------------------------------------------------------------------------------------------|--|
| General File Association                                                                                                    | Device (                                                  | Max Plus                                   | CI 4 >                                                                                                    |  |
| Output Protocol<br>Automatic<br>in use aut<br>type to for                                                                                                    | : mode will atte<br>omatically. Sele<br>orce use of its o | empt to de<br>ect a particu<br>output prot | tect the could be could be cou |  |
| Configurations<br>Configurations<br>Configurations | e Bluetooth sea<br>lot switch on d                        | arching<br>evice                           | 🔲 G8 Alte                                                                                                    |  |
| Slot Recall                                                                                                    | tooth paring                                              |                                            |                                                                                                    |  |
| Speed Up Settings<br>Inframe Out Inframe I                                                                                                    | n 🗵 1ms Res                                               | ponse 🔽                                    | DS4 BT B                                                                                                    |  |
| Rumble Over Bluetooth                                                                                                    | e Bluetooth do                                            | ngles may                                  | disconnect                                                                                                    |  |
| L                                                                                                    |                                                           |                                            | Close                                                                                                    |  |

- 二. CRONUSMAX Plus on XB1 with PS4 wired controller(有線)
  - 1. 先將 CRONUSMAX Plus 插入 XB1 主機,顯示幕顯示"AU"

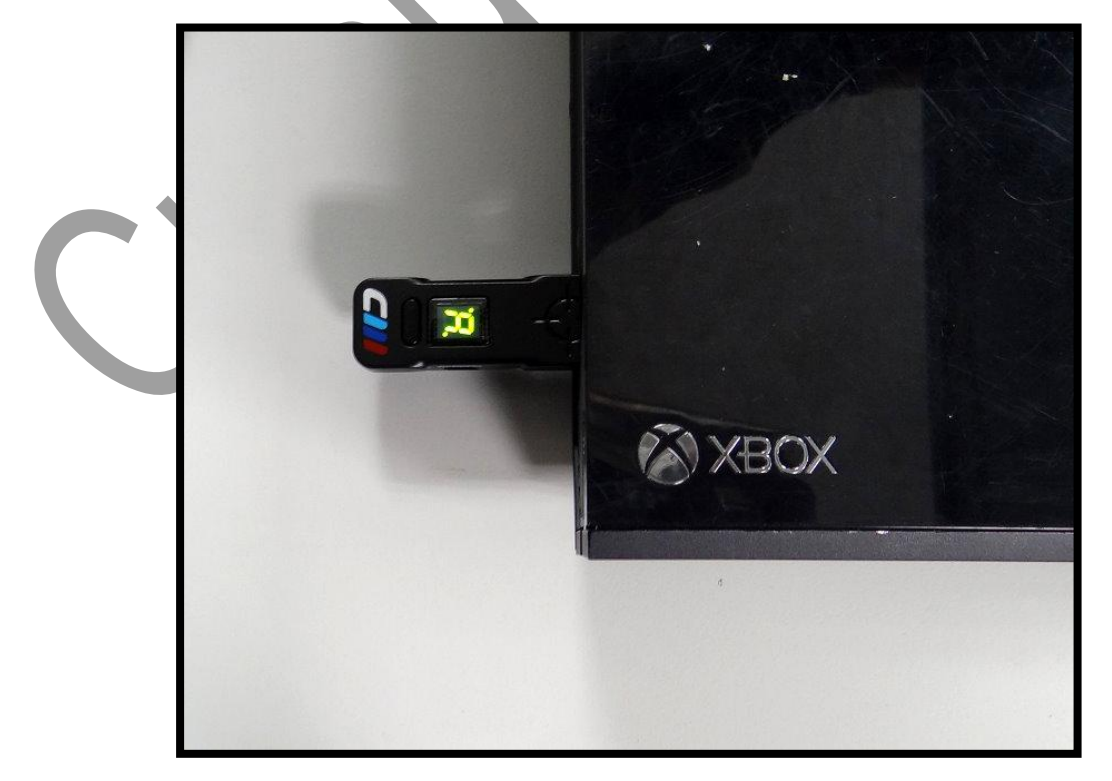

將 XB1 搖桿用 USB cable 連接插入 CRONUSMAX Plus,搖桿 HOME 鍵亮起及 CRONUSMAX Plus 顯示幕顯示"0",配對完成可進行替換搖桿.

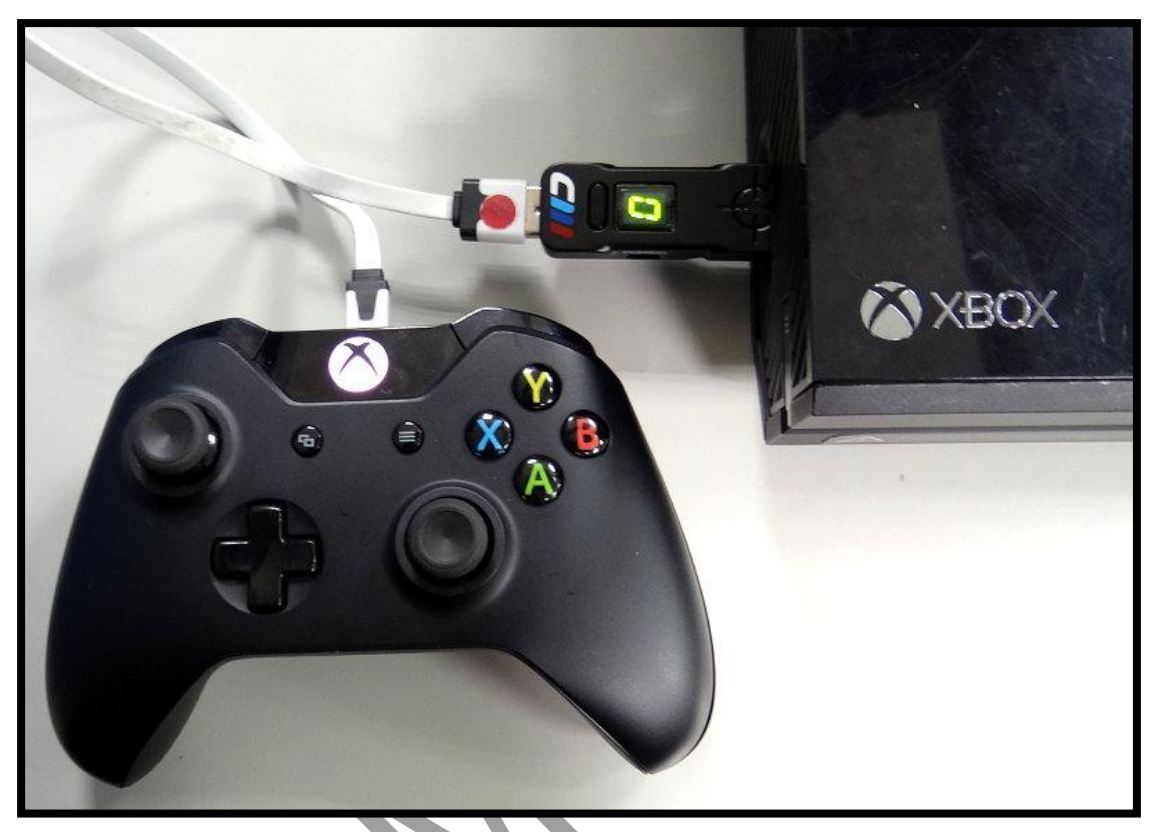

 將 PS4 搖桿用 USB cable 連接插入 CRONUSMAX Plus,則搖桿 LED 顯示幕 顯示"藍光"及 CRONUSMAX Plus 顯示幕顯示"0",如此表示完成連接.

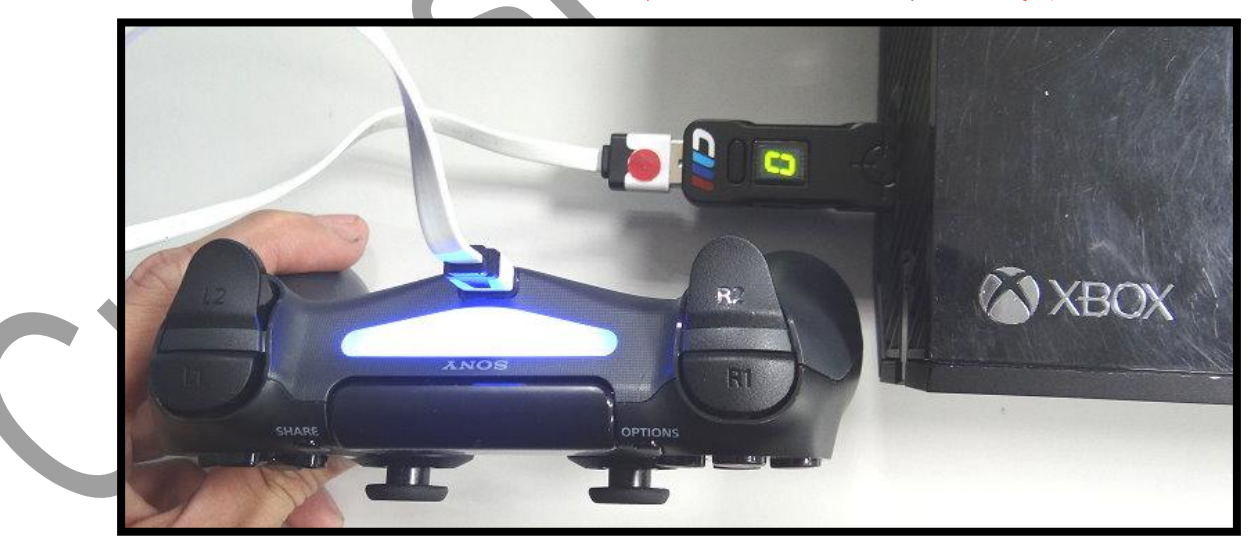

## 三. CRONUSMAX Plus on XB1 with PS4 wireless

## controller(無線)

1. 先將 CRONUSMAX Plus 插入 XB1 主機,顯示幕顯示"AU"

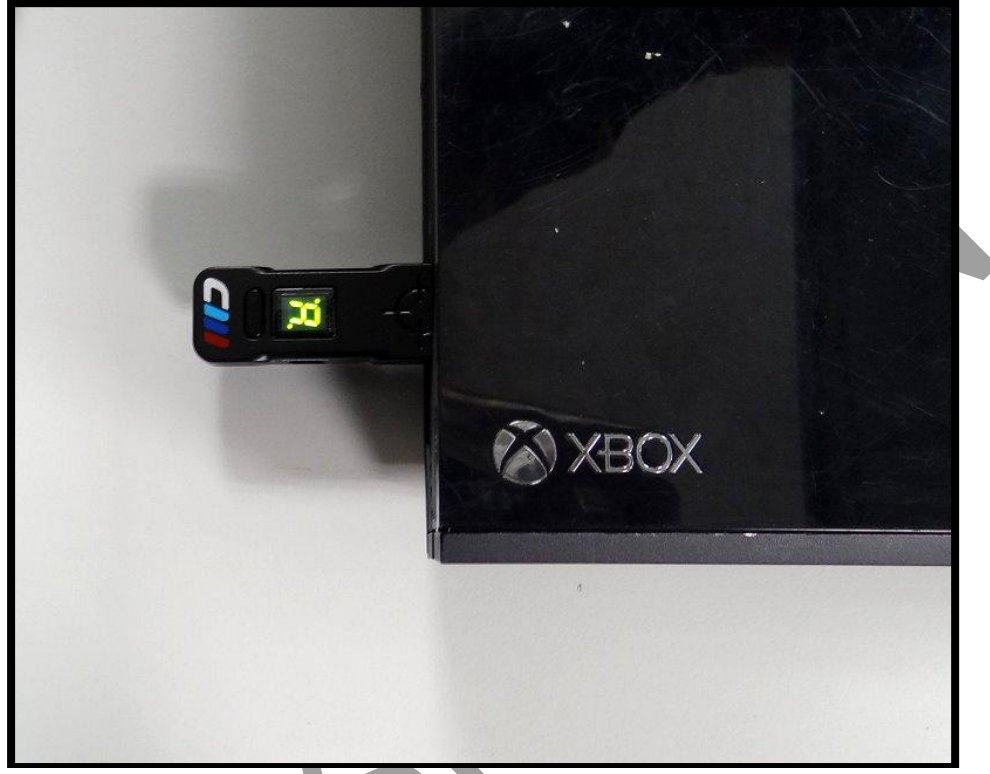

將 XB1 搖桿用 USB cable 連接插入 CRONUSMAX Plus,搖桿 HOME 鍵亮起及 CRONUSMAX Plus 顯示幕顯示"0",配對完成可進行替換搖桿.

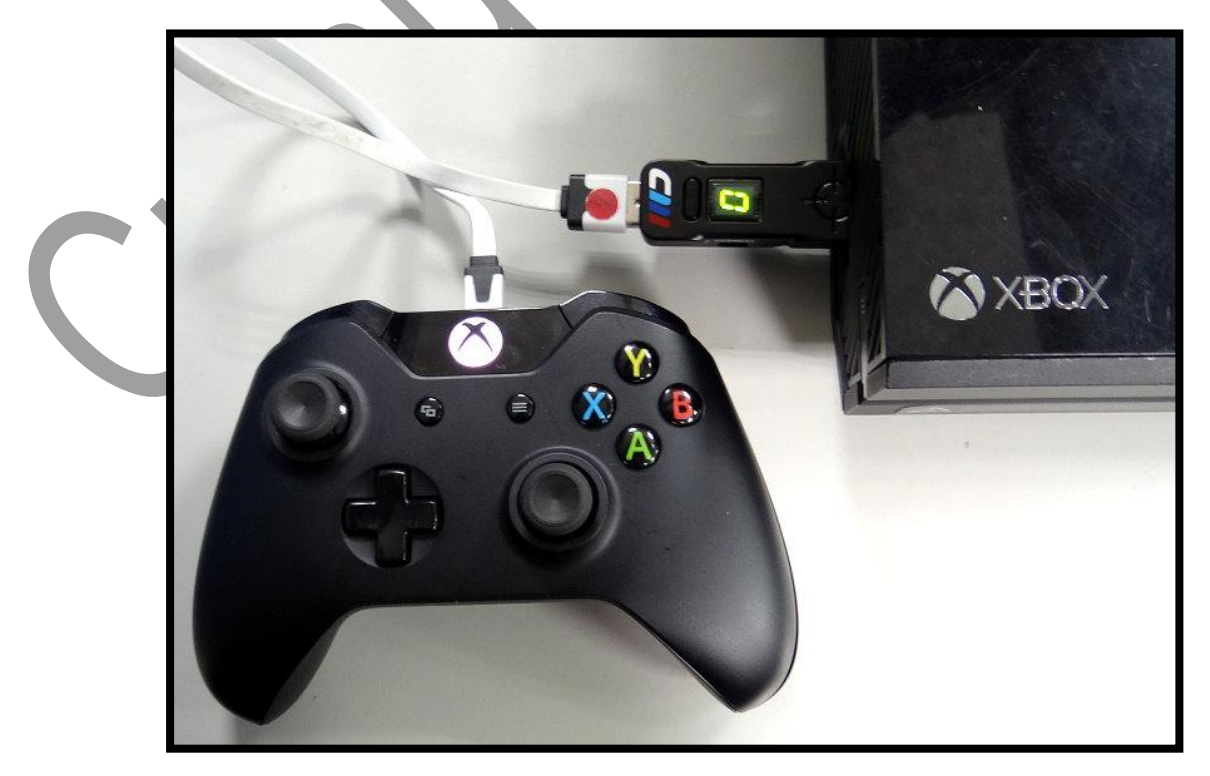

3. 將 Bluetooth 插入 CRONUSMAX Plus

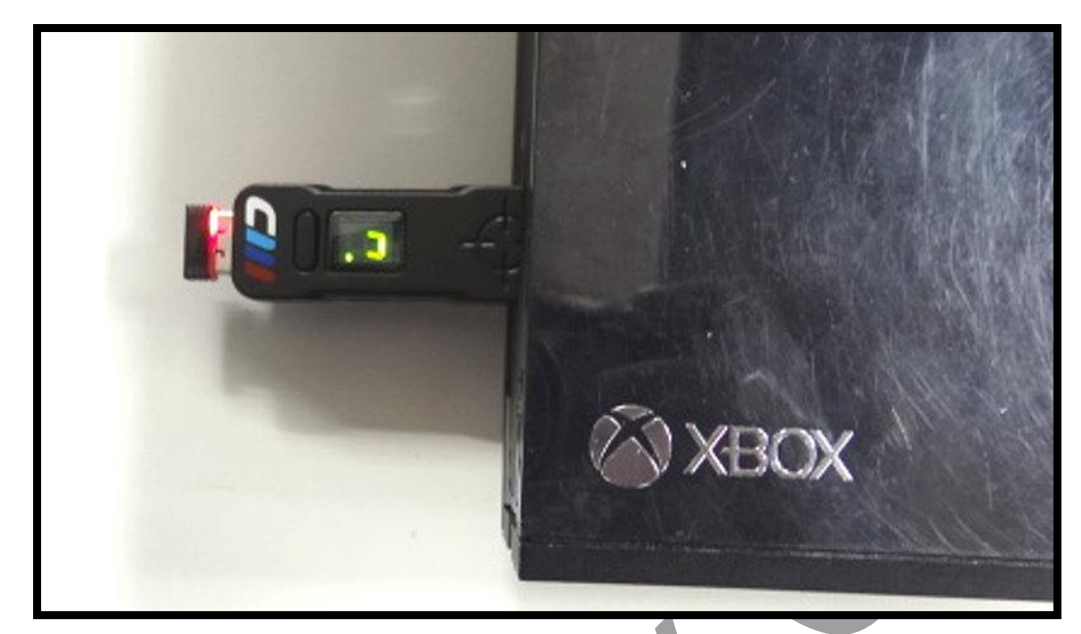

 PS4 搖桿同時按 SHARE 鍵及 PS HOME 鍵直到搖桿前方 LED 顯示出現快閃 白光才可放掉.

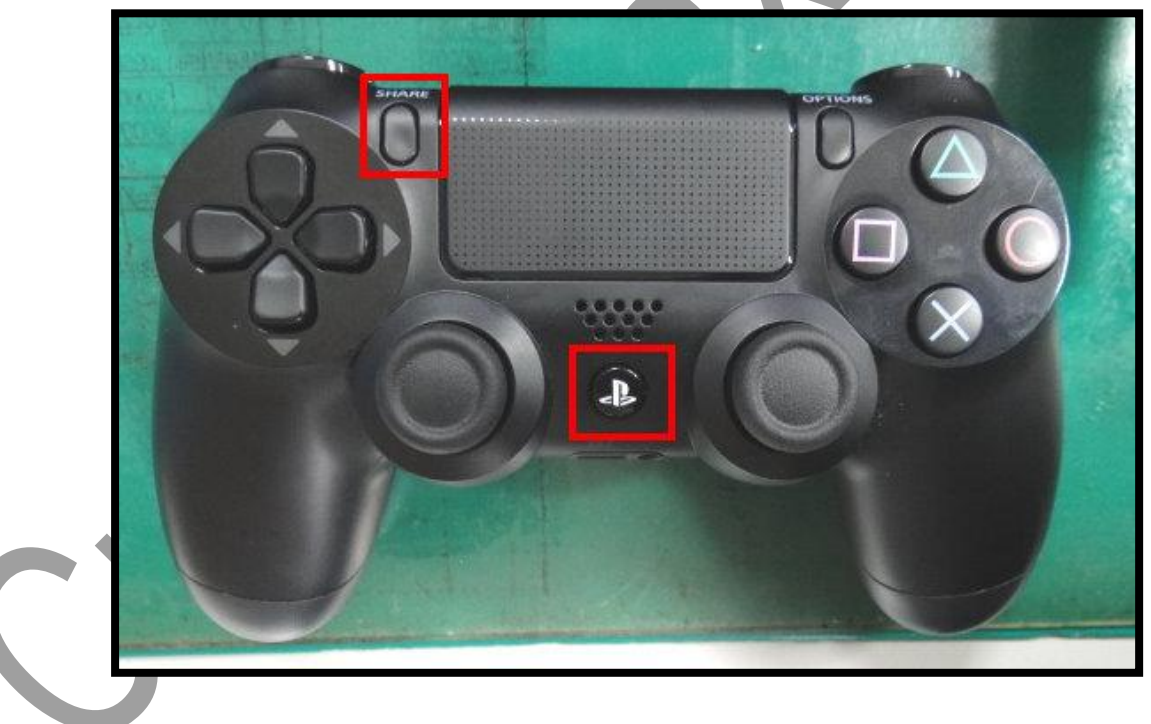

5. 搖桿前方 LED 顯示"藍光"及 CRONUSMAX Plus 顯示幕顯示"0"表試連 接完成.

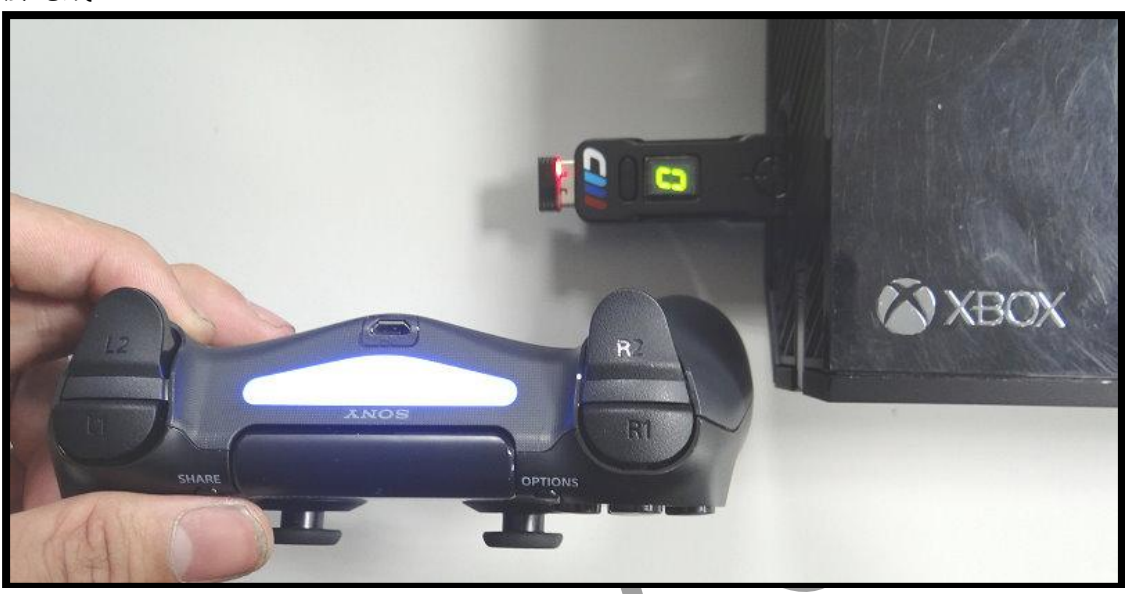

- 6. 完成第一次配對之後,第二次以後要使用時,只需按 PS HOME 按鍵即可配對,不需再按 SHARE 鍵及 PS HOME 鍵來配對.
- 如果已完成上述第一次搖桿藍芽配對後,建議可以將下列選項取消勾選, 以增加以後再使用時搖桿配對速度.

|  | Options                                                                                                    |  |  |  |  |  |
|--|----------------------------------------------------------------------------------------------------|--|--|--|--|--|
|  | General File Association Device CMax Plus C                                                                                                   |  |  |  |  |  |
|  | Output Protocol                                                                                                    |  |  |  |  |  |
|  | Automatic mode will attempt to detect the control in use automatically. Select a particular console type to force use of its output protocol. |  |  |  |  |  |
|  | Configurations  Configurations  Enable Dualshock4/Wiimote Bluetooth searching  Enable remote control of slot switch on device  G8 Alter       |  |  |  |  |  |
|  |                                                                                                    |  |  |  |  |  |
|  |                                                                                                    |  |  |  |  |  |
|  | Automatic DualShock3 Bluetooth paring     Slot Recall                                                                                         |  |  |  |  |  |
|  | Speed Up Settings<br>Inframe Out Inframe In Ims Response IDS4 BT B                                                                            |  |  |  |  |  |
|  | Rumble Over Bluetooth Some Bluetooth dongles may disconnect                                                                                   |  |  |  |  |  |
|  | EIIII SPEED in this case use ELOW CON                                                                                                    |  |  |  |  |  |
|  | Close                                                                                                    |  |  |  |  |  |
|  |                                                                                                    |  |  |  |  |  |

CronusMax. cn